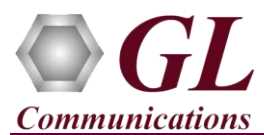

It is assumed that the PacketScan<sup>TM</sup> Analyzer Software and License installations (PKV100, PKV107, PKV110) are already performed referring to the Software Quick Installation Guide (Packetscan-SIP-RTP-Quick-Install-Guide.pdf). Now proceed with the verification steps below for capturing and analyzing Diameter protocol.

- **PKV107** license is required for S6a interface.
- **PKV110** license is required for S6d, Cx, Dx, Zn, Zh, Wx, Gq, Gy, Sh, Dh, Gx, Rf, Ro, Wg, Wm, Pr, Wa, Wd, Rx Diameter interfaces.

## Note:

- Verify that Widows<sup>®</sup> Firewall is disabled before proceeding with the instructions given below. You should *Turn off Windows Firewall* on Windows<sup>®</sup> and on any 3<sup>rd</sup> party Anti-Virus software that may be installed on the PC to make sure that Firewall is not blocking any packets or frames.
- PacketScan<sup>™</sup> Diameter protocol does not support Call Detail Records and Packet Data Analysis.

## Verification

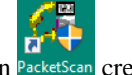

• Double click on the PacketScan<sup>TM</sup> shortcut icon PacketScan</sup> created on the desktop to launch the application. The application should invoke without any errors.

Follow the steps below for functional verification of **PacketScan™ Real-time** analysis feature.

- From the PacketScan<sup>™</sup> main menu, select Configure → Settings. This will invoke Configure Editor of PacketScan Settings window.
- Expand **IMS** option, verify the **Application ID** values are configured as per test requirements for Diameter interface. Click on **Apply** and **Exit**. Refer to the below screenshot.

| - function                                    |                   |  |
|-----------------------------------------------|-------------------|--|
| Pierretes Application ID for Cristofeen       | 16777016 16777016 |  |
| Diameter Application ID for Duistorface:      | 16777210 16777210 |  |
| Diameter Application ID for Zn interface      | 16777230 16777230 |  |
| Diameter Application ID for Zh interface:     | 16777221 16777221 |  |
| Diameter Application ID for Wy interface      | 16777210 16777210 |  |
| Diameter Application ID for Go interface:     | 16777222 16777222 |  |
| Diameter Application ID for Gy interface:     | 16777225 16777225 |  |
| Diameter Application ID for Sh interface:     | 16777217 16777217 |  |
| Diameter Application ID for Dh interface:     | 16777223 16777223 |  |
| Diameter Application ID for Gx interface:     | 16777224 16777224 |  |
| Diameter Application ID for Rf interface:     | 33                |  |
| Diameter Application ID for Ro interface:     | 44                |  |
| Diameter Application ID for Wg interface:     | 55                |  |
| Diameter Application ID for Wm interface:     | 6 6               |  |
| Diameter Application ID for Pr interface:     | 16777230 16777230 |  |
| Diameter Application ID for Wa interface:     | 77                |  |
| Diameter Application ID for Wd interface:     | 88                |  |
| Diameter Application ID for S6/S13 interface: | 16777251 16777252 |  |
| Diameter Application ID for Rx interface:     | 16777229 16777229 |  |

▶ Note:

- By default, the Application IDs are configured in the ini file. User can change the Application IDs as required.
- In this example, user doesn't need to change Application ID values.
- A warning message will appear to restart the PacketScan Analyzer. Click on **OK**.

(V) 301-670-4784 (F) 301-670-9187 Web Page: http://www.gl.com/ E-Mail Address: info@gl.com

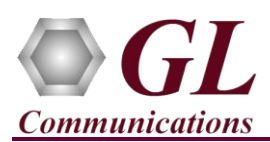

## PacketScan<sup>™</sup> Diameter (PKV107, PKV110) Quick Verification Guide

- Close the **PacketScan<sup>TM</sup>** application and invoke again to apply the changes as per configuration settings.
- Select Capture  $\rightarrow$  Stream/Interface Selection and enable the Ethernet card on which packet needs to be captured.
- On the left pane, select **Capture File Options** and verify that **Circular Capture Buffer** is checked.
- Now, on the left pane, select **Capture Filter** option, click **SCTP** in the Filter Selection and check **Filter all SCTP data**. Do not activate any other filters in the **Capture Filter**. After Filter configuration, close the window.
- From the PacketScan<sup>TM</sup> main menu, select File  $\rightarrow$  Start Real-time or click Start Real-time  $\swarrow$  icon from the toolbar.
- If the **Temp.hdl** file already exists in the PacketScan installation directory, a warning message will appear to replace Temp.hdl file, click **Yes** to overwrite the file.
- Generate traffic by playing HDL file using **PacketscanUtilities** application. From the PacketScan installation directory

(C:\Program Files\GL Communications Inc\PacketScan) double-click on PacketScanUtilities application. This will invoke PacketScan Utility application.

- > Select Utilities  $\rightarrow$  HDL Playback from the menu.
- In the Device option select NIC card on which PacketScan<sup>™</sup> Real-time capture is configured. Note: Ensure that selected NIC card is enabled in PacketScan<sup>™</sup> under Capture → Stream/Interface Selection.
- In the Select HDL File option click on browse button to browse and select C:\Program Files\GL Communications Inc\PacketScan\SampleTraces\Diamete\Diameter S6A.hdl file from the PacketScan installation directory.
- Enable Maintain Timing option and click Start.

| P Playback from File                                                                                                   | ×  |  |  |  |  |  |  |
|----------------------------------------------------------------------------------------------------|----|--|--|--|--|--|--|
| Device 192.168.1.31 Intel(R) Ethernet Connectio  Select HDL File C:\Program Files\GL Communications Inc\PacketScan\Sam |    |  |  |  |  |  |  |
| Continuous Playback RepeatCounter : 0                                                                                  |    |  |  |  |  |  |  |
| 24%       Start     Stop       Close     Impairment                                                                    | nt |  |  |  |  |  |  |

(V) 301-670-4784 (F) 301-670-9187 Web Page: http://www.gl.com/ E-Mail Address: info@gl.com

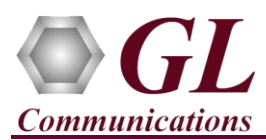

• Observe the **Diameter** decodes displayed in PacketScan<sup>™</sup> analyzer summary and detail views.

| Pack                                                          | ketScan (IpProt) 64    | -bit                                           |                                        |                 |                    |                         |                              |                        | _                           |                  | х    |
|---------------------------------------------------------------|------------------------|------------------------------------------------|----------------------------------------|-----------------|--------------------|-------------------------|------------------------------|------------------------|-----------------------------|------------------|------|
| <u>F</u> ile <u>V</u> i                                       | ew Capture <u>S</u> ta | itistics <u>D</u> atabase Call Detail <u>R</u> | Records <u>C</u> onfigure <u>H</u> elp |                 |                    |                         |                              |                        |                             |                  |      |
|                                                               |                        |                                                |                                        |                 |                    |                         |                              |                        |                             |                  |      |
| Device                                                        | Frame#                 | TIME (Relative)                                | Length (Bytes)                         | Error           | Packet Type<br>MAC | Source IP Address<br>IP | Destination IP Address<br>IP | Source Address<br>IPv6 | Destination Address<br>IPv6 | Source Po<br>UDP | rt ^ |
| $\sqrt{1}$                                                    | 10                     | 00:00:16.461325000                             | 178                                    |                 |                    | 192.168.1.201           | 192.168.1.85                 |                        |                             |                  |      |
| √ 1                                                           | 11                     | 00:00:37.456671000                             | 62                                     |                 |                    | 192.168.1.85            | 192.168.1.201                |                        |                             |                  |      |
| V1                                                            | 12                     | 00:00:37.519794000                             | 262                                    |                 |                    | 192.168.1.201           | 192.168.1.85                 |                        |                             |                  |      |
| $\sqrt{1}$                                                    | 13                     | 00:00:49.967389000                             | 62                                     |                 |                    | 192.168.1.85            | 192.168.1.201                |                        |                             |                  |      |
| $\sqrt{1}$                                                    | 14                     | 00:00:50.040012000                             | 166                                    |                 |                    | 192.168.1.85            | 192.168.1.201                |                        |                             |                  |      |
| $\sqrt{1}$                                                    | 15                     | 00:00:50.084708000                             | 62                                     |                 |                    | 192.168.1.201           | 192.168.1.85                 |                        |                             |                  |      |
| . / 1                                                         | 16                     | 00:00:50 150719000                             | 250                                    |                 |                    | 192 168 1 201           | 192 168 1 85                 |                        |                             |                  | ~    |
| <                                                             |                        |                                                |                                        |                 |                    |                         |                              |                        |                             |                  | >    |
|                                                               | D:                     | iameter-Lte Layer ===:                         |                                        |                 |                    |                         |                              |                        |                             |                  | ^    |
| **********Diameter-Lte Layer********************************* |                        |                                                |                                        |                 |                    |                         |                              |                        |                             |                  |      |
|                                                               | AVP Length             | (1)                                            | = 12 (x0000                            | IC)             |                    |                         |                              |                        |                             |                  | ~    |
| <                                                             |                        |                                                |                                        |                 |                    |                         |                              |                        |                             |                  | >    |
| Capture F                                                     | Rate : 0.03 Mbps       |                                                | C:\Program F                           | les\GL Communic | ations Inc\Packet  | Captured 23 frames      |                              | Missed Fra             | mes: 0                      |                  |      |

## GL Communications Inc. B18 West Diamond Avenue - Third Floor Gaithersburg, MD 20878

(V) 301-670-4784 (F) 301-670-9187 Web Page: http://www.gl.com/ E-Mail Address: info@gl.com